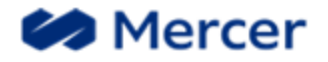

## Loading A Form To Sharepoint Connect

1. Navigate to your Sharepoint site and log in using your individual credentials.

| MARSH & MCLENN<br>COMPANIES | NAN            | CONNECT |                             |     |
|-----------------------------|----------------|---------|-----------------------------|-----|
| BROWSE PAGE                 |                |         |                             |     |
| s                           | Your Site Name |         |                             |     |
| Home                        |                |         | Documents                   |     |
| Documents                   |                |         | 🕀 New 🏦 Upload 💋 Sync 📿 Sha | are |
| Recent                      |                |         | Field Sta                   |     |
| Pending Info Forms          |                |         | Find a file                 |     |
| Processed Forms             |                |         | V 🗋 Name                    |     |
| Submitted Forms             |                |         |                             |     |
| Site Contents               |                |         | Drag files here to upload   |     |
| Recycle Bin                 |                |         |                             |     |

- 2. Click on the 'Submitted Forms' link on the left side of the page to open this sub-folder.
- 3. Locate the form you want to post to Sharepoint on your computer.
- 4. **Drag and drop** the form to this folder, or click on the '**upload**' icon and follow the prompts to load the form.

| S 🔉                         | Alamo Housing Authority CBS<br>Forms                           |
|-----------------------------|----------------------------------------------------------------|
| Home<br>Documents<br>Recent | New ▲ Upload Sync ♥ Share More ♥ All Documents ··· Find a file |
| Pending Info Forms          | Name Modified Modified By                                      |
| Processed Forms             | Drag files here to upload                                      |
| Submitted Forms             |                                                                |